# ING Commercial Card portal

Quick reference guide programmabeheerder

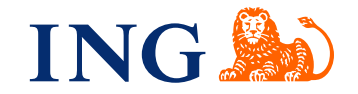

## Introductie

Deze handleiding geeft informatie over het gebruik van de ING Commercial Card-portal voor programmabeheerders. Met de portal kunt u uw ING Corporate Card programma beheren.

## Inloggen in de ING Commercial card -portal

Als de aanvraag van uw ING Commercial Card programma is verwerkt en uw programma is opgezet, dan ontvangt u twee e-mails met inloggegevens. Voor het verkrijgen van toegang tot de portal gaat u naar www.ingcommercialcard.com. Voer uw **Gebruikersnaam** (identiek aan het e-mailadres dat u heeft opgegeven op het aanvraagformulier) en het **Wachtwoord** in. U wordt direct gevraagd om het wachtwoord te wijzigen. Als u voor de eerste keer inlogt, dan wordt u gevraagd om de ING Commercial Card app te installeren op uw smartphone. U heeft deze app nodig om een authenticatiecode op te vragen voor het inloggen in de portal.

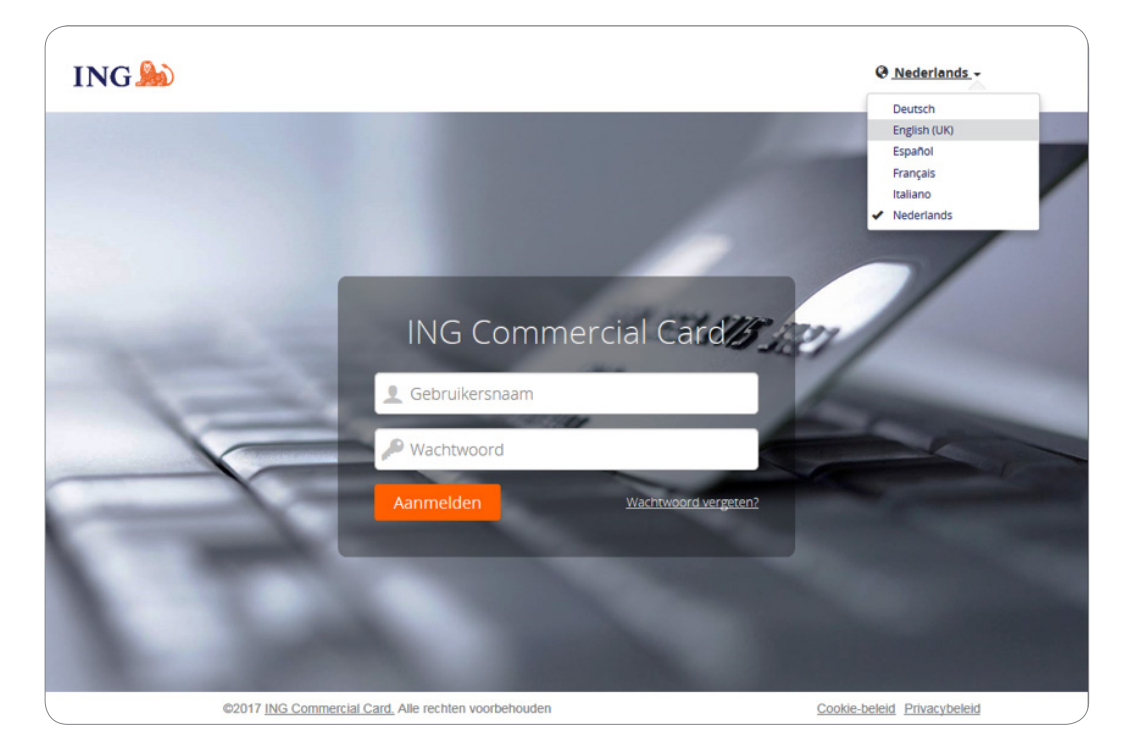

Als u uw wachtwoord bent vergeten, klik dan op de link '**Wachtwoord vergeten?**' rechtsonder in het scherm. U krijgt een tijdelijk wachtwoord toegestuurd op het e-mailadres dat u bij de kaartaanvraag hebt opgegeven.

In de rechterbovenhoek op de inlogpagina kunt u de taal van de applicatie wijzigen. In het dropdown menu kunt u de gewenste taal selecteren. Als u een taal heeft gekozen, dan wordt dit gelijk de standaardtaal voor de portal.

#### Homepage

Met behulp van het hoofdmenu bovenaan de pagina kunt u binnen de portal navigeren. In de menubalk staan de items **Programmabeheerder**, **Accounts**, **Afschriften** en **Rapporten**. Rechtsboven vindt u het **Gebruikers-menu**.

De homepage van de ING Commercial Card-portal bestaat uit drie onderdelen. In het midden van het scherm wordt de informatie op bedrijfsniveau getoond. De bovenste widget 'Beheerder' laat het totaal aantal gedane transacties, het totaalbedrag aan debet en credit transacties zien. In de widget 'Mijn uitgaven' is uw accountinformatie zichtbaar. Uw bestedingslimiet, uitstaand saldo en nog beschikbare bestedingsruimte worden hier weergegeven. Hier worden ook de volgende betaaldatum en het te betalen bedrag vermeld (indien beschikbaar). Door op

kunt u de getoonde informatie vernieuwen. Als er accounts aan u zijn gedelegeerd, dan is de widget 'Gedelegeerde accounts' zichtbaar.

| Postvak Uit van rapporten               | BEHEERDER                                                                                                    | Meldingen                                                                                                    |
|-----------------------------------------|----------------------------------------------------------------------------------------------------|----------------------------------------------------------------------------------------------------|
| ✤ Vastgezet                             | Transacties 09/09/2017 tot 09/10/2017                                                                                                    | Bericht van de kaartuitgever                                                                                   |
| /oeg items aan het beginscherm toe door | ING Commercial Card                                                                                                    | Welkom bij de nieuwe ING Commercial<br>Card-portal                                                             |
| bij deze items te klikken op ☆          | Geen transacties in deze periode  Volledig transactieoverzicht weergeven                                                                            | De handleiding voor de portal kunt u hier<br>downloaden.                                                       |
|                                         | Recente perioden -                                                                                                    | Palanariika comorking                                                                                          |
|                                         | MIJN UITGAVEN                                                                                                    | Op dit moment is er geen belangrijke<br>mededeling van de programmabeheerder<br>van uw bedrijf. Wanneer er een |
|                                         | ☐ ING Corporate Card   80000002142                                                                                                    | belangrijke mededeling wordt geplaatst,<br>zal die hier worden getoond.                                        |
|                                         | ING Commercial Card   Corporate   5534.****.4834                                                                                                    | Laatste bezoek: 11/09/2017                                                                                     |
|                                         | Bestedingslimiet (EUR)         Huidig saldo (EUR)         Beschikbaar om te besteden (EUR)           25.000,000         13.672,69         11.105,10 |                                                                                                    |
|                                         | Te betalen bedrag (EUR) Vervaldatum betaling                                                                                                    |                                                                                                    |
|                                         | 13.672,69 12/09/2017                                                                                                    |                                                                                                    |
|                                         | C Laatst bijgewerkt op 9:48 am.                                                                                                    |                                                                                                    |
|                                         | Recente perioden - Autorisaties                                                                                                    |                                                                                                    |

Aan de linkerkant ziet u de widget **Vastgezet**. Hier kunt u links maken naar veel gebruikte overzichten en rapporten. U kunt een item vastzetten door op het 🖈 - icoon van de desbetreffende pagina te klikken.

Onder de widget **Meldingen** aan de rechterzijde worden berichten van de ING (bericht van de kaartuitgever) en van uw bedrijf (Belangrijke opmerking) getoond. Hier kunt u een bericht voor alle gebruikers plaatsen.

#### Beheerder van meerdere programma's

Als u meerdere programma's in uw beheer heeft, dan ontvangt u één gebruikersnaam waarmee u toegang krijgt tot al uw programma's. in een drop-down menu (rechtsboven in het scherm) worden alle accounts getoond waarvoor u geautoriseerd bent. Uw hoofdprogramma wordt bovenaan de lijst getoond en de informatie van dit account wordt standaard getoond op de homepage.

|                               | UNT 🗸 👤 User 🗸 |  |
|-------------------------------|----------------|--|
| Company 1                     |                |  |
| <ul> <li>Company 2</li> </ul> |                |  |
| Company 3                     |                |  |
|                               |                |  |
|                               |                |  |

# Hoofdmenu: Programmabeheerder

Het menu **Programmabeheerder** is verdeeld in de volgende submenu's: **Overzicht**, **Beheer** inhoud, **Bestandsbeheer**, **Configuratiebeheer** en **Beheer data analyse**.

| Program             | nr            | nabeheerd             | der |
|---------------------|---------------|-----------------------|-----|
| Overzicht           | $\rightarrow$ | Beheer van gebruikers | \$  |
| Beheer inhoud       | >             | Kaartbeheer           |     |
| Bestandsbeheer      | >             | Kaartactiviteit       |     |
| Configuratiebeheer  | >             |                       |     |
| Beheer data analyse | >             |                       |     |

# Overzicht

Met de optie **Beheer van gebruikers** kunt u de gegevens van uw medewerkers beheren. Selecteer **Werknemers** onder Beheer van gebruikers om een specifieke medewerker te zoeken. Het 'Werknemer zoeken'-scherm opent zich.

| Beheer van gebruikers                                      |                                                                                                    |
|------------------------------------------------------------|----------------------------------------------------------------------------------------------------|
| Werknemer                                                  |                                                                                                    |
| Het volgende diagram geeft weer hoe uw organisatie is opge | bouwd. Wanneer u meer informatie of hulp nodig hebt, neem dan contact op met uw hoofdbeheerder of helpdesk. |
|                                                            | Boekingsgroepen Boekingscodes                                                                               |
| -Bolle                                                     | Rapportgroepen Rapporten                                                                                    |
| Werknemers                                                 | Rechtengroepen Rechten                                                                                      |
|                                                            | Goedkeuringsrollen                                                                                          |
|                                                            | Tariefgroepen Tarieftabellen                                                                                |

In het scherm 'Werknemerbeheer' wordt de lijst met medewerkers die aan de zoekcriteria voldoen getoond. Per werknemer kunnen de volgende iconen zichtbaar zijn.

| 4 | Werknemersgegevens           | Door te klikken op dit icoon opent het scherm met<br>persoonlijke gegevens van de werknemer. In dit scherm ziet u<br>tot welke rapporten de medewerker toegang heeft.                                   |
|---|------------------------------|----------------------------------------------------------------------------------------------------|
|   | Accountgegevens<br>weergeven | Dit icoon verschijnt als een medewerker een<br>kaartaccount heeft. Dit icoon opent het scherm 'Rapport<br>Accountgegevens', met daarin een samenvatting van de<br>creditcardgegevens van de medewerker. |
| 1 | Gebruikersnaam<br>wijzigen   | Met deze functie kunt u de gebruikersnaam van een<br>medewerker wijzigen. De wijziging moet worden bevestigd<br>met uw wachtwoord.                                                                      |
| P | Wachtwoord wijzigen          | U kunt een nieuw wachtwoord voor een gebruiker genereren.<br>De aanvraag moet worden bevestigd met uw wachtwoord.                                                                                       |
|   | Ontgrendelen<br>Vergrendelen | Met deze iconen kunt u de status van een account<br>vergrendelen en ontgrendelen.                                                                                                    |

#### Kaartbeheer

Programmabeheerders en kaarthouders die gebruik maken van de ING Commercial Card-portal kunnen de autorisaties van hun kaartaccount bekijken. Programmabeheerders kunnen de details van alle kaartaccounts binnen het programma inzien. Een kaarthouder heeft alleen toegang tot de details van zijn eigen account.

| IN | NG 🍌                               | Home                           | Programmabeheerder 💙         | Accounts | Afschriften 🗸 | Rapporten 🗸 |   |
|----|------------------------------------|--------------------------------|------------------------------|----------|---------------|-------------|---|
| 8  | Kaartbeheer<br>Hier vindt u een ov | verzicht van de                | kaarten binnen dit programma |          |               |             |   |
|    | ING Com<br>U beheert (             | m <b>ercial (</b><br>6 kaarten | Card                         |          | >             |             |   |
|    | Actief                             |                                |                              |          | 0             |             |   |
|    | Overige                            |                                |                              |          | 0             |             | , |

Via het scherm 'Kaartbeheer' kunnen programmabeheerders de autorisaties ophalen. Klik op **Overzicht** > **Kaartbeheer** in het hoofdmenu Programmabeheerder. Het scherm 'Kaartbeheer' opent. Als u op de zoek-button rechtsboven klikt, dan wordt het zoek-scherm getoond. U kunt zoeken naar autorisaties op basis van specifieke accountgegevens of medewerkers criteria

| ING 脸    | Home Programma                                          | abeheerder 🗙 Accounts                                                   | Afschriften 🗙 Ra   | pporten 🗸                            | L User 🗸            |
|----------|---------------------------------------------------------|-------------------------------------------------------------------------|--------------------|--------------------------------------|---------------------|
| Coek op: | eer<br>Cegevens kaartaccou<br>er<br>j<br>jgewerkt vanaf | nt Owerknemersge<br>Accountitativs<br>x Actief<br>Laatst bijgewerkt tot | evens<br>Achi<br>a | ternaam kaarthouder<br>Zoeken Wissen | Voomaam kaarthouder |

In het zoekresultaat zijn de autorisaties van de afgelopen 7 dagen zichtbaar. Per pagina worden maximaal 50 autorisaties getoond.

#### Kaartactiviteit

Het Kaartactiviteit-rapport geeft de programmabeheerder de mogelijkheid om een variëteit aan kaarthouderactiviteiten te rapporteren, zoals hoogste, laagste en gemiddelde transactiebedragen of aantal kaarthouders zonder activiteit. Ga voor het generen van het Kaartactiviteit-rapport naar het hoofdmenu **Programmabeheerder**, selecteer **Overzicht** > **Kaartactiviteit**. Het rapport wordt naar uw persoonlijke Archief gestuurd.

#### Beheer inhoud - Publiceren van een Belangrijke mededeling

Voor het publiceren van een belangrijk bericht gaat u naar **Programmabeheerder** in het hoofdmenu. Klik op **Beheer inhoud** > **Aan te passen inhoud**. Het scherm 'Aan te passen inhoud' opent. Open de optie 'Mededelingen startpagina' door op het 🔁 -icoon te klikken.

Het scherm 'Inhoud bewerken – Mededelingen startpagina' wordt geopend. Hier kunt u uw bericht in de zes beschikbare talen typen. Klik op **Vertaling bewerken**. U kunt de boodschap per taal aanpassen. Om het bericht te publiceren, klikt u op 'opslaan'. Als u het bericht niet aanpast, dan blijft het door ING ingevoerde standaardbericht staan onder 'Belangrijke opmerking'.

## Bestandsbeheer – Het Archief

U kunt bestanden veilig uploaden en downloaden vanuit het Archief. Als u klikt op **Bestandsbeheer** > **Het archief** dan opent uw persoonlijke archief. De door u gegenereerde rapporten worden automatisch naar het **Postvak uit** in uw archief gezonden.

## Configuratiebeheer

| ING 🍌 | Home Programma                                    | abeheerder ♥ Accounts Afschriften ♥ Rapporten ♥                                                                                                    |  |
|-------|---------------------------------------------------|----------------------------------------------------------------------------------------------------|--|
|       | Configuratiebeheer<br>Uw bedrijfsinstellingen bet | Ieren                                                                                                    |  |
| i i   | In dit scherm kunt u de instellingen              | voor uw organisatie aanpassen.                                                                                                    |  |
|       | Bedrijfsinstellingen                              | Meldingen                                                                                                    |  |
|       | Meldingsinstellingen                              | Saldowaarschuwingen Saldowaarschuwingen Copmerking: Na het uitschakelen van Balance alerts ontvangt geen enkele gebruiker meer waarschuwingen. Huidige instelling 30% Bewerken |  |
|       |                                                   |                                                                                                    |  |

Programmabeheerders kunnen de alerts functionaliteit op bedrijfsniveau aan- en uitzetten. Als u de functie voor uw bedrijf uitzet, dan ontvangen de gebruikers die deze functie hebben ingesteld geen meldingen meer. Als u de functie weer activeert, dan zullen zij weer automatisch berichten ontvangen.

De Balance Alerts functie staat standaard aan voor uw bedrijf. Als u de instellingen wilt aanpassen ga dan naar **Configuratiebeheer > Bedrijfsinstellingen**. Klik op de button achter **Saldowaarschuwingen** om de instelling te veranderen. Standaard staat de Balance Alerts functie ingesteld op 20%. U kunt dit wijzigen door op **Bewerken** te klikken en een nieuw percentage in te vullen. Klik op **Opslaan** en uw nieuwe instelling is per direct actief.

#### Beheer data analyse

In aanvulling op de standaard rapportage mogelijkheden is het ook mogelijk om een rapport te genereren via **Gegevensanalyse**. Met Gegevensanalyse kunnen rapporten worden gemaakt op basis van standaard filters (afschriftperiode, datum) of op basis van specifieke filters (transactiegegevens, werknemersgegevens en leveranciersinformatie). U kunt zelf de gewenste velden voor het output bestand bepalen.

| NG 脸                              | Home Programmabeheerder <b>N</b> | <ul> <li>Accounts Afso</li> </ul> | hriften 🗙 Rapporten 🗙       | ING DEMO ACCOUNT CP EUR 🗸 | L User •  |
|-----------------------------------|----------------------------------|-----------------------------------|-----------------------------|---------------------------|-----------|
| Gegevensana                       | alyse                            |                                   |                             |                           |           |
| Gegevensanalyse                   | uitvoeren Template openen        | Planning Opslaan a                | s 💌                         |                           |           |
| Algemeen                          | Velden Geavanceerde filte        | rs                                |                             |                           | **        |
| Instellingen uitvoer              | bestand                          | Standaardfilters                  |                             |                           | Actiev    |
| Templatenaam                      | Standaardtemplate gegevensanalys | Afzender afschrift                | ING Commercial Card         |                           | e filters |
| Bestandsnaam                      | Standaardtemplate gegevensanalys | Filteren op:                      | Afschriftperiode            |                           |           |
| Bestandstype                      | Tekstbestand (.txt) × ×          |                                   | O Datumbereik               |                           |           |
| Format bedragen in 2<br>decimalen | V                                | Afschriftperiode                  | 10/02/2018 - 09/03/2018 × × |                           |           |
| Veldscheidingsteken               | Komma                            |                                   |                             |                           |           |
| Datumnotatie                      |                                  |                                   |                             |                           |           |
| Debet-/creditindicator            | +/-                              |                                   |                             |                           |           |
| Velden herhalen                   |                                  |                                   |                             |                           |           |

## Hoe kunt u een rapport inplannen?

Bij het creeren van een nieuwe rapport template creert of aanpassen van een bestaande template kunt u instellen dat het rapport periodiek automatisch wordt gegenereerd. Klik op de de button **Planning** in het scherm Gegevensanalyse. Voer een naam voor het rapport en het gewenste tijdstip en sla uw voorkeuren op. Het rapport wordt automatisch voor u klaar gezet in uw Archief zodra het rapport gereed is.

| Planning aan          | maken                 |                                                    |                                        |
|-----------------------|-----------------------|----------------------------------------------------|----------------------------------------|
| Dpslaan 🔻             |                       |                                                    |                                        |
| Planningsinstelling   | en                    | Frequentie pl                                      | anning                                 |
| Naam planning         |                       | ○ Eén keer<br>○ Dagelijks                          | Op 1 ▼ van<br>□Jan □Feb □Mrt □Apr □Mei |
| Beschrijving planning |                       | <ul> <li>Wekelijks</li> <li>Maandelijks</li> </ul> | □Jun □Jul □Aug □Sep □Okt<br>□Nov □Dec  |
| Template              | Standaard rapport 🗙 👻 |                                                    | Alles selecteren   Alles Wissen        |
| Kaartuitgever         | ING Commercial Card   |                                                    | Begindatum 05/03/2018                  |
| Datumbereik           | Ŧ                     |                                                    | Vervaldatum                            |
| Planning inschakelen  | $\checkmark$          | Litvoeringetiideti                                 |                                        |

## **Hoofdmenu: Accounts**

Programmabeheerders hebben gemakkelijk inzicht in de uitstaande bedragen, transactiedetails en afschriften via het Accountsoverzicht-scherm. Klik op **Accounts** in het hoofdmenu of **Accounts details** in de widget 'Gedelegeerde accounts' op de homepage.

Het scherm 'Accounts listing' heeft aan de linkerzijde een submenubalk met de opties **Accounts kaartprogramma**, **Mapped** en **Gedelegeerde kaartaccounts**. Als u op een van deze iconen klikt, verschijnt er een lijst van accounts in de desbetreffende categorie. De rechterzijde van het scherm toont meer informatie over het geselecteerde account. De informatie is verdeeld in een Afschriften-tab (een overzicht van de gedane transacties in de geselecteerde periode) en een tab 'Overige' (dit tabblad geeft de betaalgegevens, zoals volgende betaaldatum en het te betalen bedrag).

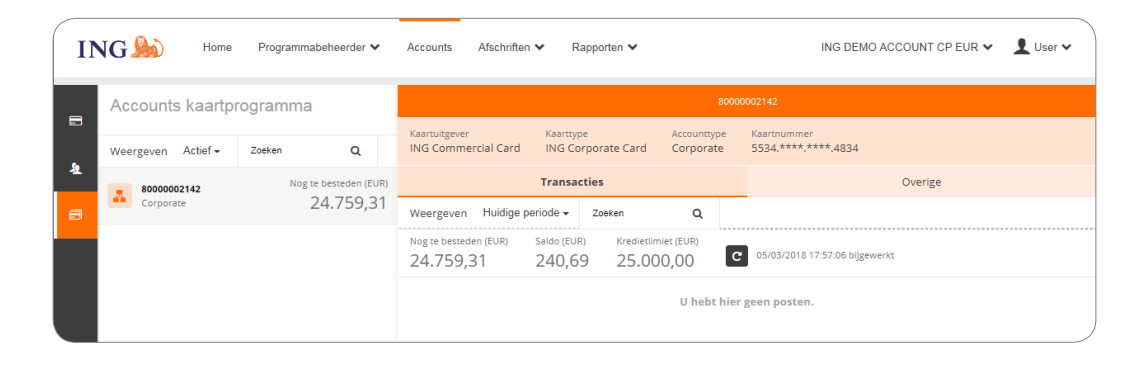

#### Afschriften-tab – transactielijst

Aan de bovenkant wordt de gepersonaliseerde accountlabel (als ingesteld) getoond en het account-ID. Zie de paragraaf 'Persoonlijke instellingen' voor het maken van een persoonlijke accountlabel. In het drop down menu achter **Weergeven** kunt u de gewenste afschriftperiode selecteren. De bedragen die getoond worden betreffen de geselecteerde periode. Kies **Huidige periode** om inzicht te krijgen in de actuele bedragen voor uw beschikbare limiet, uitstaande bedrag en bestedingslimiet. In de Huidige periode worden ook lopende autorisaties weergeven. Deze transacties zijn gemarkeerd met het woord 'in behandeling'.

# Hoofdmenu: Afschriften

U ontvangt een e-mailbericht wanneer een afschrift in pdf-formaat voor u klaar staat. Via de optie **Afschriften** in het hoofdmenu kunt u uw creditcardtransacties en afschriften bekijken. Op deze pagina treft u een lijst van alle afschriften tot twaalf maanden terug.

| ING 脸 | Home Administration ♥ Statements ♥ Reports ♥ |
|-------|----------------------------------------------|
|       | Statements                                   |
|       | ING Commercial Card > Delegated Accounts     |
|       | Statement - 15/05/2017                       |
|       | Statement - 10/05/2017                       |
|       | Statement - 05/05/2017                       |
|       | Statement - 21/04/2017                       |
|       | Statement - 13/04/2017                       |
|       | Statement - 03/04/2017                       |
|       | Statement - 21/03/2017                       |
|       | Statement - 06/03/2017                       |
|       | Statement - 16/02/2017                       |
|       | Statement 00/02/2017                         |

## Uw afschriften

Klik op het pdf-pictogram rechtsonder het transactieoverzicht. Het downloaden wordt automatisch gestart. Op het rekeningafschrift vindt u een overzicht van de gedane transacties. Klik op het vraagteken om de transactiegegevens weer te geven.

# Hoofdmenu: Rapporten

De ING Commercial Card-portal biedt ook een rapportagefunctie. Het hoofdmenu **Rapporten** toont alle verschillende soorten rapporten die u kunt opvragen.

| ING 脸 | Home Afschriften V Rapporten V                                                                                            |  |
|-------|----------------------------------------------------------------------------------------------------|--|
|       | 🖻 Rapporten                                                                                                    |  |
|       | Mijn informatie         >         Accountgegevens           Persoonlijke gegevens         Transactie zoeken - Persoonlijk |  |
|       |                                                                                                    |  |

Het is mogelijk om een overzicht te maken van de leveranciers waar uw medewerkers de meeste transacties doen. De optie **Transactie zoeken** levert informatie op transactieniveau per individuele werknemer of op bedrijfsniveau.

U kunt in het scherm **Transactie zoeken – Persoonlijk** een eigen rapporttemplate creëren door de gewenste zoekcriteria in te vullen. Klik op **Template opslaan** rechtsonder in de **Rapport-templates** sectie om de template op te slaan.

De volgende standaard rapporten zijn beschikbaar voor programmabeheerders:

Mijn informatie

- Accountgegevens
- Hier worden de accountgegevens van de gebruiker getoond.
- Persoonlijke gegevens
- Dit scherm toont de persoonlijke gegevens van de gebruiker.
- Transactie zoeken Persoonlijk
   Geeft de mogelijkheid om een rapport te genereren over persoonlijke transacties, zoals kaartuitgaven en reiskosten.

Ultgavenanalyse

- Transactie zoeken bedrijf
   Dit rapport geeft de programmabeheerder de mogelijkheid om iedere transacties van alle medewerkers in te zien.
- Leveranciers bedrijf

Dit rapport geeft gedetailleerde informatie over leveranciers.

Leveranciers – Meeste uitgaven

Dit rapport geeft inzicht in de leveranciers waar de meeste kaarttransacties zijn gedaan door medewerkers.

Analyse - bedrijf

Het rapport Analyse -bedrijf geeft de programmabeheerder inzicht in de bestedingen binnen het programma. Kies de optie Rapportweergave -periode om dit rapport te maken.

## Bedrijfsbeheer

Account zoeken

Het Account zoeken -rapport geeft de programmabheerder een overzicht van alle kaarthouders binnen het programma. Vink de checkbox Accountlijst aan in het Account zoeken-scherm.

- Accountdelegatie
   Dit rapport geeft een overzicht van alle gedelegeerde accounts binnen het programma.
   Programmabeheerders kunnen via dit rapport de delegaties beheren.
- Rekeningafschriftbeheer
  - Met deze functie kunnen alle pdf-afschriften binnen het programma worden ingezien.

Gebruik en controle

- Controle bijhouden
  - Het rapport Controle bijhouden stelt de programmabeheerder in staat om de audit geschiedenis van alle gedane acties binnen de portal te volgen.
- Logboek automatische e-mails
   Dit rapport geeft een overzicht van alle automatische verstuurde e-mails (wie, wanneer en reden) binnen de portal.

## Waar vind ik de overzichten per kaarthouder?

U kunt het rapport Rekeningafschriftbeheerder gebruiken om de afschriften van uw kaarthouders op te zoeken. Selecteer **Bedrijfsbeheer** > **Rekeningafschriftbeheerder** in het hoofdmenu **Rapporten** om de afschriften te genereren.

| Home | Programmabeheerder  | ~   | Afschriften 🗸 Rapporten 🗸  |  |
|------|---------------------|-----|----------------------------|--|
|      |                     |     |                            |  |
|      | C Rappor            | rte | n                          |  |
|      | Mijn informatie     | >   | Accountdelegatie           |  |
|      | Uitgavenanalyse     | >   | Rekeningafschriftbeheerder |  |
|      | Bedrijfsbeheer      |     |                            |  |
|      | Gebruik en controle | >   |                            |  |

Het zoekscherm 'Rekeningafschriftbeheerder' opent. Selecteer de gewenste afschriftperiode. U kunt de instellingen voor Afschriftniveau en Transactieniveau op de standaardinstelling 'alles' laten staan. Nadat u op zoeken heeft geklikt, kunt u het zoekscherm sluiten. Het overzicht Rekeningafschriftbeheerder verschijnt in uw scherm. U kunt een afschrift selecteren door op het pdf-icoon te klikken. Het afschrift opent in een nieuwe scherm.

| 🖉 Rekeningafschriftbeheerder - Internet Explorer                                                                                                    |                                                                                                    |  |  |  |  |  |  |  |
|----------------------------------------------------------------------------------------------------|----------------------------------------------------------------------------------------------------|--|--|--|--|--|--|--|
| https://ing.fraedom-uat.com/Reports/report2_1012c.asp                                                                                                    |                                                                                                    |  |  |  |  |  |  |  |
| Rekeningafschriftbeheerder                                                                                                    | 0                                                                                                    |  |  |  |  |  |  |  |
| Accountverlener         IMC Commercial Cost           Afschriftperiode         10/05/2017 tot 09/05/2017           10/05/2017 tot 09/05/2017           08/04/2017 tot 09/05/2017           10/03/2017 tot 09/05/2017           10/03/2017 tot 09/05/2017           10/02/2017 tot 09/05/2017           10/03/2017 tot 09/03/2017           10/02/2016 tot 09/01/2017           10/12/2016 tot 09/01/2017           10/11/2016 tot 09/01/2017           10/11/2016 tot 09/01/2016 | Werknemersgegevens <ul> <li>Werknemer-id</li> <li>Voornaam werknemer</li> <li>Achternaam werknemer</li> <li>Sorteren op</li> <li>Voornaam</li> <li>Achternaam</li> </ul> |  |  |  |  |  |  |  |
| Afschriftniveau<br>BTW-bon gecontroleerd - Beheer                                                                                                    | Transactietype- en bedragvelden                                                                                                    |  |  |  |  |  |  |  |
| Transactieniveau<br>BTW-bon gecontroleerd - Beheer  Alles Ja Nee<br>Belastingdocument gecontroleerd - Beheer  Alles Ja Nee                                                                                                    | Gegevens leverancier                                                                                                    |  |  |  |  |  |  |  |
| BTW-bon gecontroleerd - Werknemer  Alles Ja Nee<br>Uitgebreide gegevens  Alles Ja Nee<br>Zoeken                                                                                                    | Kapport-templates                                                                                                    |  |  |  |  |  |  |  |

## Delegeren van een medewerkers account

Als programmabeheerder kunt u het kaartaccount voor medewerkers delegeren via de functie Accountdelegatie (Rapporten > Bedrijfsbeheer > Accountdelegatie). Selecteer het te delegeren account door te klikken op het Delegeer Account -icoon 🙇 . Zoek de toegewezen medewerker in het scherm 'Werknemer zoeken. Door op het 🖹 -icoon te klikken kunt u een account aan de desbetreffende medewerker toewijzen.

# Gebruikersmenu

Rechtsboven in het scherm zit het **Gebruikersmenu**. Met het gebruikersmenu kunt u uw persoonlijke instellingen of gebruikersgegevens aanpassen. U kunt uw **Persoonlijke instellingen** inzien, uw **Wachtwoord** wijzigen en uw **voorkeurstaal** wijzigen. Via het gebruikersmenu kunt u ook uw account delegeren aan een andere medewerker.

| ING 🥾 | Home Program                                  | nabeheerder 🗸 Accounts Afschriften 🗸 Rapporten 🗸                                                                  | ING DEMO ACCOUNT CP EUR $\checkmark$ | L User 🗸 |
|-------|-----------------------------------------------|----------------------------------------------------------------------------------------------------|--------------------------------------|----------|
|       | Persoonlijke inste                            | llingen                                                                                                    |                                      |          |
|       | Neem contact op met het ING C                 | ommercial Card serviceteam indien u vragen heeft over uw persoonlijke gegevens en het wijzigen hiervan.           |                                      |          |
|       | 1                                             | Rapportgroepen Rapporten                                                                                          |                                      |          |
|       | Persoonlijke gegevens<br>Accountbeheer        | Saldowaarschuwingen inschakelen  Comerking: Al uw saldowaarschuwingen worden verwijderd als dit is uitgeschakeld. |                                      |          |
|       | Regionale instellingen<br>Saldowaarschuwingen | U hebt geen saldowaarschuwingen voor de account, klik voor aanmaken daarvan op Nieuwe<br>waarschuwing aanmaken.   |                                      |          |
|       |                                               | Nieuwe waarschuwing aanmaken                                                                                      |                                      |          |
|       |                                               |                                                                                                    |                                      |          |

#### **Kies uw taal**

Klik op **Taal** in het gebruikersmenu. Het scherm 'Taalvoorkeur selecteren' met de taalopties wordt geopend. Klik op uw voorkeurstaal om deze in te stellen.

#### Uw wachtwoord wijzigen

U kunt uw wachtwoord aanpassen door de keuze **Wachtwoord** te selecteren in het gebruikersmenu. Type uw huidige wachtwoord in. Kies dan een nieuw wachtwoord en bevestig deze door het wachtwoord nogmaals in te geven.

#### Persoonlijke instellingen

In het scherm Persoonlijke instellingen kunt de portal configureren naar uw eigen voorkeur. Er zijn vier opties: **Persoonlijke gegevens**, **Accountbeheer**, **Regionale instellingen** en **Saldowaarschuwingen**.

Met de functie **Persoonlijke gegevens** kunt uw gegevens, zoals uw employee-ID, gebruikersnaam en e-mailadres inzien en aanpassen. Als u uw e-mailadres wil aanpassen, neem dan contact op met het ING Corporate Card Service team +31 (0)10 428 95 81.

#### Accountbeheer - Aangepast accountlabel

In het scherm **Persoonlijke instellingen** onder de optie Accountbeheer kunt u de labelnaam van uw accounts aanpassen. Selecteer de desbetreffende account en klik op Bewerken om uw accountlabel te personaliseren.

#### Accountbeheer - Delegeren van een account

Kies voor Accountbeheer onder Persoonlijke instellingen. Uw account(s) worden getoond.

Klik op het delegeer 2 - icoon rechtsachter het desbetreffende account, dat u wilt delegeren. Het scherm Werknemer zoeken wordt geopend. U kunt een collega opzoeken door het employee-ID of de naam in te geven. Selecteer de naam van de persoon aan wie u uw account wilt delegeren en klik op het =-icoon.

U kunt een delegatie intrekken door op het 'delegeren intrekken' 🦓 -icoon te klikken.

**Opmerking:** accounts kunnen alleen worden gedelegeerd aan bestaande ING Commercial Cardportal gebruikers binnen uw bedrijf. Als u uw account wilt delegeren aan iemand die nog geen gebruiker is, neem dan contact op met het ING Corporate Card Service team +31 (0)10 428 95 81.

Onder **Regionale instellingen** kunt u de datum-, geld- en naamnotatie kiezen en uw tijdzone instellen.

## **Balance alerts**

U kunt kiezen voor het ontvangen van waarschuwingen per email als uw uitstaande saldo een bepaald percentage van uw limiet nadert of het nog beschikbare saldo kleiner dan een vooraf ingesteld bedrag is. Selecteer **Persoonlijke instellingen > Saldowaarschuwingen**. Klik op **Nieuwe waarschuwing aanmaken**. Een pop-up scherm wordt geopend. Vul uw gewenste waarden in en klik op Opslaan.

| ING 脸 Hom                                | e Accounts Afschriften 🗸 Rappo                       | rten 🗸                                   |                   |             | 👤 User 🗸 |  |  |
|------------------------------------------|------------------------------------------------------|------------------------------------------|-------------------|-------------|----------|--|--|
| Persoonlijke inst                        | ellingen                                             |                                          |                   |             |          |  |  |
| Neem contact op met het ING              | Commercial Card serviceteam indien u vragen heeft or | rer uw persoonlijke gegevens en het wijz | zigen hiervan.    |             |          |  |  |
| •                                        | Rapportgroepen Rapport                               | en                                       |                   |             |          |  |  |
| Persoonlijke gegevens                    | Persoonlike gegevens Saldowaarschuwingen inschakelen |                                          |                   |             |          |  |  |
| Regionale instellingen                   |                                                      |                                          | , per e man meet. |             |          |  |  |
| Saldowaarschuwingen<br>Mobiele apparaten | Nieuwe waarschuwing aanmaken                         | I                                        |                   |             |          |  |  |
|                                          | ING Corporate Card (2100)                            | 99%                                      | 🖋 Bewerken        | Verwijderen |          |  |  |
|                                          |                                                      |                                          |                   |             |          |  |  |
|                                          |                                                      |                                          |                   |             |          |  |  |
|                                          |                                                      |                                          |                   |             |          |  |  |
|                                          |                                                      |                                          |                   |             |          |  |  |
|                                          |                                                      |                                          |                   |             |          |  |  |
|                                          |                                                      |                                          |                   |             |          |  |  |
|                                          |                                                      |                                          |                   |             |          |  |  |
|                                          |                                                      |                                          |                   |             |          |  |  |
|                                          |                                                      |                                          |                   |             |          |  |  |

# **ING Commercial Card app**

Deze mobiele app is een aanvulling op de ING Commercial Card-portal. Met deze app hebben kaarthouders altijd en overal actueel inzicht in hun creditcardtransacties. Uw kaarthouders kunnen zo gemakkelijk onderweg het uitstaande saldo en het nog beschikbare bestedingsbedrag opvragen.

De app kan eenvoudig worden gedownload via de menu-optie 'Mobiele app' in de ING Commercial Card portal of via de app-stores. De kaarthouder kan inloggen met zijn inloggegevens voor de portal of door het scannen van de QR-code via de portal. Vervolgens verschijnt een beknopt overzicht van alle verrichte transacties en de autorisaties die nog in behandeling zijn.

# Help

De ING Commercial Card-portal is 24 uur per dag en 7 dagen per week bereikbaar. U kunt overal waar u maar over een internetverbinding beschikt toegang verkrijgen.

Indien u hulp nodig hebt, kunt u contact opnemen met ons Service team. Voor de Corporate card: +31 (0)10 428 95 81 en voor de Businesscard +31 (0) 428 38 44 (bereikbaar: maandag - zondag, 24 uur per dag).

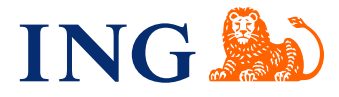